講師各位

教学課

## 成績入力システムの操作手順について

成績をシステム上から登録する操作手順を以下に示します。

- 1. 沖縄女子短期大学 Web サイトにアクセスします。(<u>https://www.owjc.ac.jp/</u>)
- 2. トップページより「教職員用」を押下します。

| tps://www.owjc.ac | )p                    |            |                     |             |                      | ¥ 🤜                                    | (A) |
|-------------------|-----------------------|------------|---------------------|-------------|----------------------|----------------------------------------|-----|
| `+ (m /           |                       | <u></u>    |                     |             | Google ;<br>HOME 交通ア | カスタム接 <u>い</u><br>クセス お問い合わせ           |     |
| 沖縄女               | 于起期不                  | 子          | *                   | ープンキャンパス    | 資料請求 - デ             | ジタルパンフレット                              |     |
| Okinawa Won       | nen's Junior Col.     | ege<br>・在学 | 生の皆さま → 卒業生の        | 皆さま →採用ご担当者 | itま 教職員用             | 岐阜女子大学(姉妹校)                            |     |
| 大学概要              | 学科・コース                | 入試情報       | 就職・編入学              | 資格・検定       | +++++                | 地域連携 等                                 |     |
| Digital A         | rchivist 平)<br>図書館・博物 | 成30年度 第    | 月2回<br>メディア等関係企業、教員 | ・公務員のための    | See OF               | EN CAMPUS<br>-ブンキャンバスで<br>女気分を練わっちゃおう/ |     |
| 準テ                | 「ジタノ                  | レ・ア        | 'ーキヒ                | ニスト         | 资料指用                 | and the second                         |     |
|                   |                       | 資          | 格取得                 | 講座          | таттновкубла.        | A REAL                                 |     |
|                   |                       | -          |                     |             |                      |                                        |     |

「教務システム」を押下する。(学外からアクセス or 学内からアクセスどちらか選択)

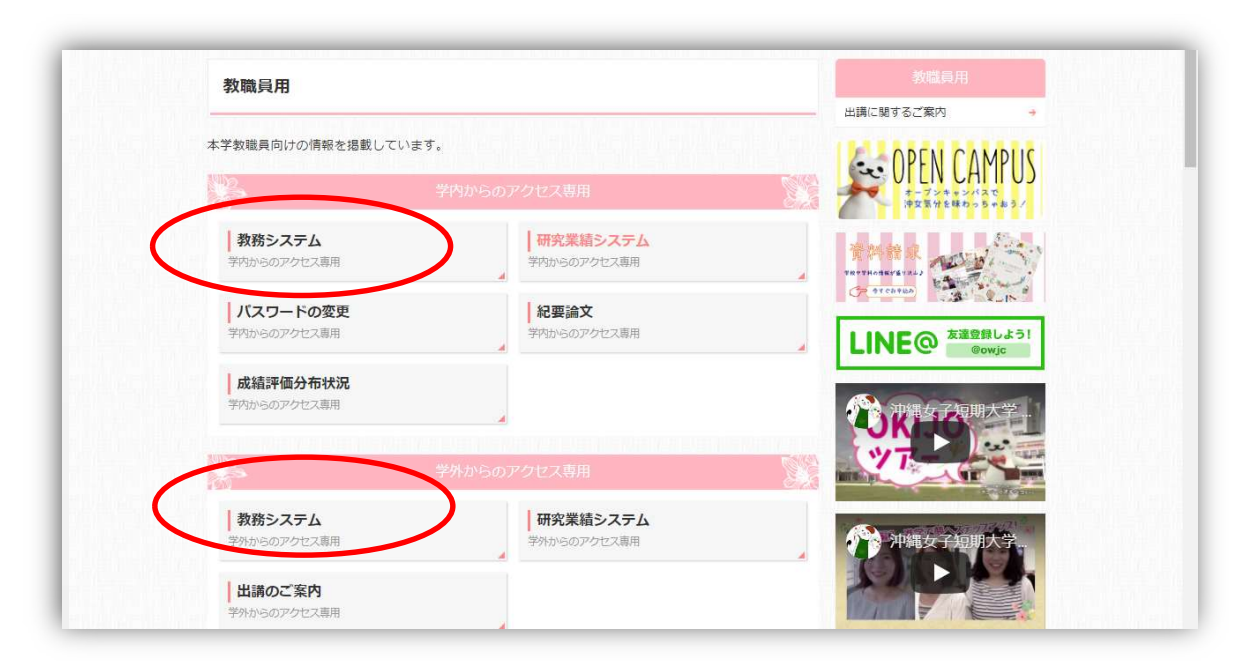

## 4. システムヘログインをします。

| 注意事項<br>※ パスワードを忘れた場合は、学生証を持参の上、教務課窓口までお越<br>し下さい。<br>※ WEBシステムは機密保護のため、20分操作が行われないと自動的に<br>システムより切断されます。ご注意下さい。<br>※ WEBシステムを利用頂く為には、ブラウザに次の設定が必要となります。<br>・ JavaScriptを有効にする | Active<br>Academy<br>Advance        |
|----------------------------------------------------------------------------------------------------|-------------------------------------|
| <ul> <li>Cookieの受け入れを有効にする</li> <li>お知らせ</li> </ul>                                                                                                    | ユーザーID<br>「<br>パスワード<br>「<br>ログイン ※ |
|                                                                                                    |                                     |

[ユーザ ID] 給与明細に記載された4桁の職員コードを入力 [パスワード] 事前にお知らせしたもの ※ユーザ ID、パスワードが分からない場合は教学課へ連絡をしてください。

5. 左側メニューより「成績報告書登録」を押下します。

|                                                                                                    | <b>• • •</b>                                                                                                    |                                                                                                    |             |                                                                                                    |              |          | Artist Ar  | data and District                                                                                              |  |
|----------------------------------------------------------------------------------------------------|----------------------------------------------------------------------------------------------------|----------------------------------------------------------------------------------------------------|-------------|----------------------------------------------------------------------------------------------------|--------------|----------|------------|----------------------------------------------------------------------------------------------------|--|
| Internet         Ny Schooling           Тав            Тав            Половно право            Половно право                                                                                                    | Active                                                                                                    |                                                                                                    |             |                                                                                                    |              |          | House and  | earing/ ruma                                                                                                   |  |
| Ny Schoold           支援         Ny Schoold           支援         Ny Schoold           支援         A           No.0505000000         No.050500000           NAN-0505000000         No.050500000           NAN-0505000000         No.050500000           NAN-0505000000         No.050500000           NAN-0505000000         No.050500000           NAN-0505000000         No.050500000           NAN-050500000000000000000000000000000000                                                                                                    | Academy                                                                                                    |                                                                                                    |             |                                                                                                    |              |          | 87-0       | CHO BREAD                                                                                                    |  |
|                                                                                                    | R.                                                                                                    | Welcome #                                                                                                    | संतमस वे    | и ссиња                                                                                                    | t O Personal | Page Ct. | _          |                                                                                                    |  |
|                                                                                                    |                                                                                                    | and the second second se                                                                                                    |             |                                                                                                    |              |          |            |                                                                                                    |  |
| 日本の<br>日本のの年初らせ物理<br>田本市政務定<br>田本市政務定<br>田本市政務定<br>田本市政務定<br>田本市政務定<br>田本市政務定<br>田本市政務定<br>田本市政務定<br>田本市政務定<br>田本市政務定<br>田本市政務定<br>田本市政務定<br>田本市政務定<br>田本市政務定<br>田本市政<br>田本市政<br>田和市政<br>田本市政<br>田本市政<br>田本市政<br>田本市政<br>田本市政<br>田本市政<br>田本市政<br>田本市政<br>田本市政<br>田本市政<br>田本市政<br>田本市政<br>田本市政<br>田田市政<br>田市政<br>田市政<br>田市政<br>田市政<br>田本市政<br>田本市政<br>田市政<br>田本市政<br>田本市政<br>田本市政<br>田市政<br>田市政<br>日本市政                                                                                                    | MAR.                                                                                                    | My Schoolule                                                                                                    |             |                                                                                                    |              |          |            |                                                                                                    |  |
|                                                                                                    | THE BLOCKNER                                                                                                    |                                                                                                    | F           |                                                                                                    |              |          |            |                                                                                                    |  |
| 田本和田和     田本和田和     田本和田和     田本和田和     田本和田和     田本和田和     田本和田和     田本和     田本     田本     田     田 | 教入へのお知らせ自知                                                                                                    | an and                                                                                                    |             |                                                                                                    |              |          |            | and a second second second second second second second second second second second second second second second |  |
|                                                                                                    | 4844384                                                                                                    | - R.B. 205                                                                                                    | 7/07/23(日)~ | 2017/07/29(土)                                                                                                   | 88.5         |          | @ 12.(2)   | 25.余秋Y5                                                                                                    |  |
|                                                                                                    | 10.001 01.05.05                                                                                                    | and show the second second sec | \$1/24(9)   | 82/280.52                                                                                                    | (1/26(中))    | 10/28:82 | 17/28(金) 1 | (29(±)                                                                                                    |  |
|                                                                                                    | 884328                                                                                                    | BUTTER I                                                                                                    |             | The second second second second second second second second second second second second second second second se |              |          | TRUE I     | ALC: N. K.                                                                                                    |  |
|                                                                                                    | 道路市动力的<br>市场运行和定知<br>中间运行和定知                                                                                                    | Sires -                                                                                                    |             | 020000000                                                                                                    |              |          |            |                                                                                                    |  |
| 811.0 A                                                                                                    | (1) 中市大阪<br>(市市市政定集<br>(市市市政定集<br>(市市市市大阪)<br>(市市市市大阪)                                                                                                    |                                                                                                    |             | 1222002                                                                                                    |              |          |            |                                                                                                    |  |
|                                                                                                    | 國際委員會地<br>國際委員會地<br>中國政策政策<br>和國政策政策型題<br>國主要非常的理                                                                                                    | Mithar                                                                                                    |             | 020000                                                                                                    |              |          |            |                                                                                                    |  |
| RAGERY                                                                                                    | 885029<br>96219828<br>96219828<br>9626929<br>95252                                                                                                    |                                                                                                    |             | 120000                                                                                                    |              |          |            |                                                                                                    |  |
| 最後党部シミュシーション                                                                                                    |                                                                                                    |                                                                                                    |             |                                                                                                    |              |          |            |                                                                                                    |  |
|                                                                                                    | 福田市市市市市<br>回線市市市市市<br>日本市市市市市<br>市市市市市市市市<br>市市市市市市市市<br>市市市市市市市市                                                                                                    |                                                                                                    |             |                                                                                                    |              |          |            |                                                                                                    |  |
| 「「「「「「「」」」                                                                                                    | 国際市内市場<br>国際市内市場<br>の構成対象的政治<br>体制の対象的支援<br>構造成本型部制研<br>構造成本型部制研<br>構造成本型部制研<br>構造成本型部制研<br>構造成本型部制研<br>構造成本型部制研<br>構造成本型部制研<br>構造成本型部制研<br>構造成本型部<br>構造成本型部<br>構造成本<br>構造成本型部<br>構造成本<br>構造成本型部<br>構造成本<br>構造成本<br>構造成本<br>構造成本<br>構造成本<br>構造成本<br>構造成本<br>構造成本<br>構造成本<br>構造成本<br>構造成本<br>構造成本<br>構造成本<br>構造成本<br>構造成本<br>構造成本<br>構造成本<br>構造成本<br>構造成本<br>構造成本<br>構造成本<br>構造成本<br>構造成本<br>構造成本<br>構造成本<br>構造成本<br>構造成<br>構造成<br>構造成本<br>構造成<br>構造成<br>構造成<br>構造成<br>構造成<br>構造成<br>構造成<br>構造成 |                                                                                                    |             |                                                                                                    |              |          |            |                                                                                                    |  |

6. 「入力」を押下しますと、成績報告書画面に遷移します。

STEP-2 検索授業科目一覧 STEP-3 成績報告書入力 STEP-4 成績報告書確認

| 一 在の検索条件 | 教員氏名:      | / 授業科目名: 英 | 語1/試験区 | 分: / 試験学期: |  |  |  |
|----------|------------|------------|--------|------------|--|--|--|
| ポ結をしわっ   | t z 培業の [] | V1 + 5     | AUNAL  | て下さい       |  |  |  |
| 、成績を入力!  |            | И Л И      | .99990 | Crevia     |  |  |  |

## 7. 素点」または「評価」を入力し仮登録の後、本登録を押下します。

| 条件 <b>(</b>                                                                                                    | STEP-2 検索授業科目一覧                | STEP-3 成績報告 | 書入力 STEP                                                           | 4 成績報告                                                                                  | 時確認                                                                                         | >                  |                                                                                                    |                                                                               |                                 |            |     |  |
|----------------------------------------------------------------------------------------------------|--------------------------------|-------------|--------------------------------------------------------------------|-----------------------------------------------------------------------------------------|---------------------------------------------------------------------------------------------|--------------------|----------------------------------------------------------------------------------------------------|-------------------------------------------------------------------------------|---------------------------------|------------|-----|--|
| 採点結果を入                                                                                                    | 、力します                          |             |                                                                    |                                                                                         | _                                                                                           | _                  |                                                                                                    |                                                                               | ↓操作求ら                           | 2          |     |  |
| 報告書番号                                                                                                    | 1007 1 11                      |             | 表点・評価額                                                             | 囲 2012年                                                                                 | 度~20                                                                                        | 123年月              | <b>≣</b> √]                                                                                                    |                                                                               |                                 |            |     |  |
| 学校区分                                                                                                    | 短期大学                           |             | * *                                                                |                                                                                         | T /7                                                                                        | 5                  |                                                                                                    | 10 / <del>3</del>                                                             |                                 |            |     |  |
| 授業名                                                                                                    | 英語I                            |             | · · · · · · · · · · · · · · · · · · ·                              |                                                                                         | T 14                                                                                        | *<br>*             | <del>34</del> M                                                                                                    | AT 100                                                                        |                                 |            |     |  |
| 担当者                                                                                                    | スミス陽子                          |             |                                                                    |                                                                                         |                                                                                             | (F                 |                                                                                                    |                                                                               |                                 |            |     |  |
| 期 間                                                                                                    | 前期                             |             |                                                                    | 后惑金                                                                                     | <b>3</b> .                                                                                  | 良                  |                                                                                                    |                                                                               | 大戏                              | 温          |     |  |
| 曜日                                                                                                    | 水曜日                            |             |                                                                    | 以卫王                                                                                     | ж.                                                                                          | F                  |                                                                                                    |                                                                               | 个团                              | ek 🛛       |     |  |
| 時限                                                                                                    | 3時限                            |             |                                                                    |                                                                                         |                                                                                             | रता                |                                                                                                    |                                                                               |                                 |            |     |  |
|                                                                                                    | ダウンロード                         |             | ファイルオ                                                              | を選択」選択                                                                                  | csvx<br>Rana                                                                                | ップロ・<br>ていまり       | ード<br>せん アッフロード                                                                                                    |                                                                               | /                               |            |     |  |
|                                                                                                    | <u>Ø920-</u> K                 |             | ファイルス                                                              | を選択」選択                                                                                  | csv X                                                                                       | ップロ・               | ード<br>せん アッフロード<br>仮登録                                                                                                    | 乘皇本                                                                           |                                 | 登録中止       |     |  |
| 学語番号                                                                                                    | (<br>ダウンロード)<br>出席番号           | 学生氏名        | ファイルオ                                                              | を選択」選が                                                                                  | CSV大<br>Rされて<br>追試                                                                          | ップロ・<br>こいま†       | ード<br>せん<br>アッフリード<br>仮登録<br>所属                                                                                                    | <b>本登録</b><br>学年/tx                                                           | 2<br>257                        | 發卵止備考      | エラー |  |
| 学籍番号<br>223003                                                                                                    | (<br>ダウンロード)<br>出席番号           | 学生氏名        | ファイル な                                                             | を選択 選拼<br>評価                                                                            | CSV文<br>Rされて<br>追試                                                                          | ップロ·<br>ていま†<br>再試 | - ド<br>せん<br>アウフロード<br>仮登録<br>所属<br>総合ビジネス学科                                                                                                   | <b>本登录</b><br>学年/tx<br>1学年                                                    | 2<br>257                        | 送録中止<br>備考 | I-  |  |
| 学籍番号<br>223003<br>223004                                                                                                    | (37) ジロード<br>(37) ジロード<br>出席番号 | 学生氏名        | ファイル3                                                              | を選択<br>選択<br>選択<br>評価<br>( ~ )                                                          | csv文<br>Rされて                                                                                | ップロ·<br>ていま†<br>再試 | -ド<br>せん<br>アッフロード<br>所属<br>総合ビジネス学科<br>総合ビジネス学科                                                                                               | 本生<br>学年/tx<br>1学年<br>1学年                                                     | クラス                             | 鐵中止備考      | 15- |  |
| 学語番号<br>223003<br>223004<br>223006                                                                                          | (スペッシンビー)<br>(アクンロード)<br>出席番号  | 学生氏名        | ファイル なまた また しんかい ちゅうしん ちゅうしん しんかい しんかい しんかい しんかい しんかい しんかい しんかい しん | を選択<br>選択<br>選択<br>評価<br>く<br>く<br>く                                                    | csv文<br>Rされて                                                                                |                    | -ド<br>せん<br>アリフロード<br>低登録<br>所属<br>総合ビジネス学科<br>総合ビジネス学科<br>総合ビジネス学科                                                                            | 本5 政<br>学年/ts<br>1学年<br>1学年<br>1学年                                            | 2<br>252                        | 發驟中止備考     | 15- |  |
| 学籍番号           223003           223004           223006           223007                                                    | <u> </u>                       | 学生氏名        | ファイル る                                                             | を選択<br>選択<br>選択<br>評価<br>く<br>く<br>く<br>く<br>く<br>く<br>く<br>く<br>く<br>く<br>く<br>く<br>く  |                                                                                             |                    | -ド<br>せん<br>アッフロード<br>(仮登録<br>所属<br>総合ビジネス学科<br>総合ビジネス学科<br>総合ビジネス学科<br>総合ビジネス学科<br>総合ビジネス学科                                                   | 本生 政<br>学年/tx<br>1学年<br>1学年<br>1学年<br>1学年                                     | 2<br>252                        | 發展中止備考     | 15- |  |
| 学籍番号<br>223003<br>223004<br>223006<br>223007<br>223011                                                                      | (スペッシンコード)<br>(パクンコード)<br>出席番号 | 学生氏名        | ファイル3<br>素点                                                        | を選択<br>選択<br>選択<br>評価<br>く<br>く<br>く<br>く<br>く<br>く<br>く<br>く<br>く<br>く<br>く<br>く<br>く  |                                                                                             |                    | -ド<br>せん<br>アッフロード<br>低登録<br>所属<br>総合ビジネス学科<br>総合ビジネス学科<br>総合ビジネス学科<br>総合ビジネス学科<br>総合ビジネス学科                                                    | 本文<br>学年/tx<br>1学年<br>1学年<br>1学年<br>1学年<br>1学年                                | 2<br>252                        | 儀考         | 15- |  |
| 学籍番号<br>223003<br>223004<br>223006<br>223007<br>223011<br>223012                                                            |                                | 学生氏名        | ファイル<br>素点<br>                                                     | を選択<br>評価<br>ママ<br>ママ<br>ママ<br>ママ<br>ママ<br>ママ<br>ママ<br>ママ<br>ママ<br>ママ<br>ママ<br>ママ<br>ママ |                                                                                             |                    | - ド<br>せん<br>アッフロート                                                                                                    | 本王<br>学年/ts<br>1学年<br>1学年<br>1学年<br>1学年<br>1学年<br>1学年<br>1学年                  | 2<br>2<br>2<br>2<br>2<br>2<br>2 | 绿中止<br>備考  | 17- |  |
| 学籍番号<br>223003<br>223004<br>223006<br>223007<br>223011<br>223012<br>223013                                                  |                                | 学生氏名        | ファイル2                                                              | を選択<br>選択<br>洋価<br>く<br>く<br>く<br>く<br>く<br>く<br>く<br>く<br>く<br>く<br>く                  |                                                                                             |                    | - ド<br>せん<br>アッフロード<br>使登録<br>所属<br>総合ビジネス学科<br>総合ビジネス学科<br>総合ビジネス学科<br>総合ビジネス学科<br>総合ビジネス学科<br>総合ビジネス学科<br>総合ビジネス学科<br>総合ビジネス学科<br>総合ビジネス学科   | 本主<br>学年/ts<br>1学年<br>1学年<br>1学年<br>1学年<br>1学年<br>1学年<br>1学年<br>1学年           | 253                             | 儲考         | 13- |  |
| 学籍番号           223003           223004           223007           223011           223012           223013           223014 |                                | 学生氏名        | ファイル3                                                              | を選択<br>選択<br>選択<br>弾価<br>・<br>・<br>・<br>・<br>・<br>・<br>・<br>・<br>・<br>・<br>・<br>・<br>・  | csv天<br>されて<br>日<br>日<br>日<br>日<br>日<br>日<br>日<br>日<br>日<br>日<br>日<br>日<br>日<br>日<br>日<br>日 |                    | - ド<br>せん<br>アッフロード<br>低登録<br>所属<br>総合ビジネス学科<br>総合ビジネス学科<br>総合ビジネス学科<br>総合ビジネス学科<br>総合ビジネス学科<br>総合ビジネス学科<br>総合ビジネス学科<br>総合ビジネス学科               | 本 1 录<br>学年/tx<br>1学年<br>1学年<br>1学年<br>1学年<br>1学年<br>1学年<br>1学年<br>1学年<br>1学年 | 05X                             | 儀考         | 15- |  |
| 学籍番号<br>223003<br>223004<br>223006<br>223007<br>223011<br>223012<br>223013<br>223014<br>223015                              |                                | 学生氏名        | ファイル3<br>素点                                                        | を選択<br>選択<br>運択<br>単価<br>・・・<br>・・・・・・・・・・・・・・・・・・・・・・・・・・・・・                           |                                                                                             |                    | - ド<br>せん<br>アッフロード<br>(仮登録)<br>所属<br>地合ビジネス学科<br>地合ビジネス学科<br>地合ビジネス学科<br>地合ビジネス学科<br>地合ビジネス学科<br>地合ビジネス学科<br>地合ビジネス学科<br>地合ビジネス学科<br>地合ビジネス学科 | 本登录<br>学年/tx<br>1学年<br>1学年<br>1学年<br>1学年<br>1学年<br>1学年<br>1学年<br>1学年          | 05X                             | 《儒考        | 17- |  |

作業上の注意!

- ※ 入力作業中のデータはサーバに登録されていません。タイムアウトになると入力した 内容が失われてしまいます。適宜「仮登録」をしながら作業することをおすすめしま す。仮登録したデータは後で修正が可能です。
- ※「本登録」した後は、Web上からの修正はできません。作業中は「仮登録」しながら作 業を進めていただき、最終確認した上で「本登録」をするようご注意ください。本登 録した後で登録内容の修正が必要になった場合は、速やかに教学課へ申し出てください。

追試験及び再試験の取り扱いについて

※ 追試験は8月2日(金)に対象者を発表し、翌週8月5日(月)に試験実施、再試験は8 月9日(金)に対象者を発表し、8月13日(火)に試験を実施予定としております。 追試験、再試験の対象者がおりましたら、講義担当者は発表日までに定期試験とは別 に、問題の作成をお願いします。問題は8月2日(金)までに教学課に預けるようにし てください。 8. 完了

全ての作業が終わったら、「ログアウト」を押下してください。

| ファイル(F) 編集(E) 表示(V) | お気に入り(A) ツール | (T) ヘルプ(H)      |           |        |                |         |
|---------------------|--------------|-----------------|-----------|--------|----------------|---------|
| A Active            |              |                 |           |        | ログインユーザー       | 7.05 金城 |
| Academy             |              | トップページ          | 揭示板       | 授業支援   | My Information | ログアウ    |
| ■ 成績報告書 完了          |              |                 |           |        |                |         |
|                     | 現在の入力内容      | 容で仮登録しました。      |           |        |                |         |
|                     | 仮登録中         | 中の授業は成績、評価の修正カ  | 「可能です。    |        |                |         |
|                     | さらに成         | 成績報告の入力を行なう場合(; | t256∧ → ( | 報告書入力へ |                |         |
|                     | TOP画面        | 町へ戻る場合はこちらへ →   | 0         | トップページ |                |         |
|                     | ログアウ         | うトする場合はこちらへ →   | 6         | ログアウト  |                |         |